## คู่มือการเชื่อมต่อเครือข่ายไร้สาย GPON

## ระบบ android บางเวอร์ชั่น

| 1.หน้าจอ Home เลือกเมนู Setting ( การตั้งค่า )                                   | เป็นสายอร์       เป็นสายอร์       เป็นสายอร์       เป็นสายอร์       A-Z         เป็นสายอร์       เป็นสายอร์       เป็นสายอร์       เป็นสายอร์       เป็นสายอร์         LINE       Google       โฟลเตอร์       SWU Mob       YouTube |
|----------------------------------------------------------------------------------|----------------------------------------------------------------------------------------------------|
| 2. แถบเมนู Wi-Fi หาก Off ให้เปลี่ยนเป็น On                                       | <ul> <li>□ SIM และเครือข่ายโทรศัพท์มือถือ<br/>เครือข่ายมือถือ, การตั้งค่าการใช้ช้อมูล</li> <li>✓ Wi-Fi </li> <li>℃ Wi-Fi</li> <li>℃ Wi-Fi</li> </ul>                                                                                |
| 3. เมนู Choose a network ให้เลือก WiFi ชื่อห้องของ<br>ตัวเอง เช่น @Dorm1_FL1_108 | <ul> <li>← Wi-Fi</li> <li>ਿੱਤ wi-Fi</li> <li>@Dorm1_FL1_108     </li> <li>&gt;     </li> <li>@Dorm1_FL1_107     </li> </ul>                                                                                                    |

| 4. กรอกข้อมูลตามรายละเอียดดังนี้                     |                                                                          |
|------------------------------------------------------|--------------------------------------------------------------------------|
| - วิธีการ EAP : <mark>PEAP</mark>                    | @Dorm1_FL1_108                                                           |
| - การตรวจสอบสิทธิ์เฟส 2 : <b>ไม่มี</b>               | WPA2/WPA3-Enterprise                                                     |
| - ใบรับรอง CA : ไม่ต้องตรวจสอบ                       | วิธีการ EAP                                                              |
| - ข้อมูลระบุตัวตน: <mark>บัวศรีไอด</mark> ี          | PEAP                                                                     |
| - ตัวตนไม่ระบุชื่อ : <mark>ปล่อยว่าง</mark>          | การตรวจสอบสิทธิ์เฟส 2                                                    |
| - รหัสผ่าน : รหัสผ่านบัวศรีไอดี                      |                                                                          |
| 5. จากนั้นเลือก เชื่อมต่อ                            | ใบรับรอง CA                                                              |
|                                                      | แมดองตราจสอบ                                                             |
|                                                      | ไม่ได้ระบุโบรับรอง การเชื่อมต่อของคุณจะไม่เป็นส่วนตัว<br>ข้อมูลระบุตัวตน |
|                                                      | en123456789                                                              |
|                                                      | ด้วดนที่ไม่ระบุชื่อ                                                      |
|                                                      | ปล่อชว่าง                                                                |
|                                                      | รหัสผ่าน                                                                 |
|                                                      | >>>>>>>>>>>>>>>>>>>>>>>>>>>>>>>>>>>>>>>                                  |
|                                                      | ตัวเลือกขั้นสูง 🗸                                                        |
|                                                      | ยกเลิก เชื่อมต่อ                                                         |
| 6. เมื่อเชื่อมต่อสำเร็จ จะมีข้อความคำว่า "เชื่อมต่อ" |                                                                          |
| แสดงว่าสามารถใช้งานอินเทอร์เน็ตได้                   | ← Wi-Fi 🗄                                                                |
|                                                      | វៃថ័ Wi-Fi 🦲                                                             |
|                                                      | ເຫຼືອງມທ່ວ<br>ເຫຼືອງມທ່ວ                                                 |